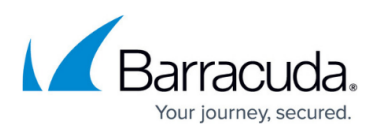

## How to Install the Search and Retrieval Website on Small Business Server

## https://campus.barracuda.com/doc/45712991/

The <u>Search and Retrieval website</u> is by default installed under **Default Web Site** in Internet Information Services (IIS) Manager. On a Windows Small Business Server (SBS), web applications must be installed under the **SBS Web Applications** site in IIS Manager to function correctly. Therefore, you must move the ArchiveOne web services after installation to the **SBS Web Applications** site. To do so, use the following steps:

- 1. On the ABA server, open IIS Manager.
- Expand Servername > Sites > SBS Web Applications where Servername represents the name of the server.
- 3. Right-click SBS Web Applications, and click Add Application.
- 4. In the **Alias** field, type **AOneAudit**.
- 5. Click **Select**, and select the **Archive One** application pool from the drop-down menu.
- 6. In the **Physical path** section, browse to and select **C:\Program Files** (x86)\Barracuda\ArchiveOne\Web\AOneAudit.
- 7. Click **OK** to create the website.

Repeat the above steps for all ArchiveOne web services using the following Alias/Physical path combinations:

- Alias: AOneEWS / Physical path: C:\Program Files (x86)\Barracuda\ArchiveOne\Web\AOneEWS
- Alias: AOnePolExtArch / Physical path: C:\Program Files (x86)\Barracuda\ArchiveOne\Web\AOnePolExtArch
- Alias: AOnePolFileAccess / Physical path: C:\Program Files (x86)\Barracuda\ArchiveOne\Web\AOnePolFileAccess
- Alias: AOnePolPstDiscovery / Physical path: C:\Program Files (x86)\Barracuda\ArchiveOne\Web\AOnePolPstDiscovery
- Alias: AOnePolQL / Physical path: C:\Program Files (x86)\Barracuda\ArchiveOne\Web\AOnePolQL
- Alias: AOnePolServerDetails/ Physical path: C:\Program Files (x86)\Barracuda\ArchiveOne\Web\AOnePolServerDetails
- Alias: AOnePstManagement/ Physical path: C:\Program Files (x86)\Barracuda\ArchiveOne\Web\AOnePstManagement
- Alias: AOneSearch/ Physical path: C:\Program Files (x86)\Barracuda\ArchiveOne\Web\AOneSearch
- Alias: ArchiveOneWebAdmin / Physical path: C:\Program Files (x86)\Barracuda\ArchiveOne\Web\ArchiveOneWebAdmin
- Alias: BarracudaAdvancedDiscovery / Physical path: C:\Program Files (x86)\Barracuda\ArchiveOne\Web\AdvancedDiscovery
- Alias: WebAPI / Physical path: C:\Program Files

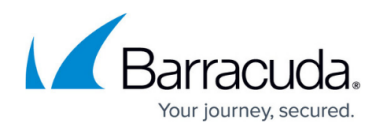

## (x86)\Barracuda\ArchiveOne\Web\WebAPI

Once all web services are created under the SBS Web Applications site, run the <u>System Health check</u> from the ArchiveOne Admin console to confirm the web services are operational. The System Health report tests access to all web services and confirms the services are responding as expected.

## Barracuda ArchiveOne

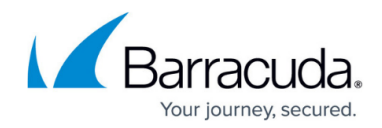

© Barracuda Networks Inc., 2024 The information contained within this document is confidential and proprietary to Barracuda Networks Inc. No portion of this document may be copied, distributed, publicized or used for other than internal documentary purposes without the written consent of an official representative of Barracuda Networks Inc. All specifications are subject to change without notice. Barracuda Networks Inc. assumes no responsibility for any inaccuracies in this document. Barracuda Networks Inc. reserves the right to change, modify, transfer, or otherwise revise this publication without notice.